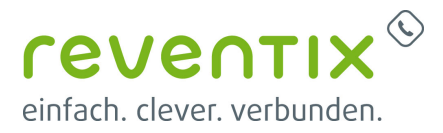

# Konfiguration von Gigaset pro DECT Systemen für die reventix vTK EASY (virtuelle Telefonanlage)

In dieser Anleitung erfahren Sie, wie Sie ein Gigaset pro DECT System korrekt für die reventix vTK konfigurieren.

### Voraussetzungen:

- PC und Telefon sind mit dem Router und dieser mit dem Internet verbunden.
- Eine vorhandene Firewall, welche die Kommunikation zwischen Telefon und PC zulässt.

Geben Sie im Adressfeld des Webbrowsers die IP-Adresse des Telefons ein (z.B. 192.168.10.123). Die IP-Adresse wird vom DHCP Server vergeben um diese einzusehen öffnen Sie das Webinterface Ihres Routers oder wenden Sie sich an Ihren Systemadministrator. Melden Sie sich am DECT System mit den Standardzugangsdaten an:

- Standardpasswort für Multizellensysteme: admin
- Standard-PIN für alle anderen Systeme: 0000

| Gigaset NZDO DW/PRO |                                                                                                    |  |  |  |
|---------------------|----------------------------------------------------------------------------------------------------|--|--|--|
|                     | Wilkowsen<br>Werkenden die deres Bendensberffleche um Bere DBCT Massger und die<br>werkenderen Teilenbergeriet zu vervellen Zur Scherheit ist der Zugeft auf des<br>Konfgunstempingenem durch ein Pussivort geschutzt.<br>Wilhelen Sie ihn Pussivort ein<br>Geben Sie ihn Pussivort ein |  |  |  |

### 1. Allgemeine Einstellungen

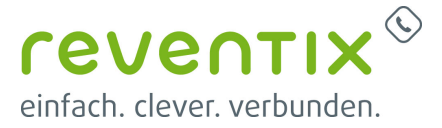

Wählen Sie unter dem Reiter "Netzwerk und Anschlüsse" den Abschnitt "IP-Konfiguration" aus. Stellen Sie nun unter "IP-Adresstyp", "Automatisch beziehen" ein. Unter "Gerätename im Netzwerk" können Sie den Gerätenamen konfigurieren (so z.B. "Meine Gigaset DECT")

Wir empfehlen eine Firmware-Aktualisierung vorzunehmen, diese finden Sie unter "Geräte-Management" und "Firmware aktualisieren".

| Conception production            Instruction             Conception production                  Conception production               Conception production               Conception production               Conception production               Conception production               Conception production               Conception production               Conception production               Conception production               Conception production               Conception production               Conception production                  Conception production                     Conception production                                                                                                    |                     |                                                                                                    |                                                                                                    |           |
|----------------------------------------------------------------------------------------------------|---------------------|----------------------------------------------------------------------------------------------------|----------------------------------------------------------------------------------------------------|-----------|
| Conservation       Status         • Second Second       Metacond       Metacond | Gigaset NZ20-DM-PRO |                                                                                                    |                                                                                                    | Advantide |
| • conservation         • conservation         • cons                                                                                                    |                     | Elusiahungau                                                                                                    | Status                                                                                                    |           |
|                                                                                                    |                     | Adressoweisang Bir den OEC1 Mar<br>P-Adressop<br>IP-Adresso<br>Subretomasie<br>Standard Gatheagy<br>Benisbagter DNS-Server<br>Gestername im Netheart<br>HTTIP-Praxy<br>Prosyserver Insigeten<br>Prosy-Serverged<br>UAN-Tagging<br>Date Tagging Versenden<br>VLAN-Tagging versenden<br>VLAN-Friedrag | Automatical December           1223         0223         123           1223         0223         0223         123           1223         0223         0223         123           1223         0223         0223         123           1223         0223         0223         123           1233         0233         0233         123           1233         0         Heit         1233 | ?         |

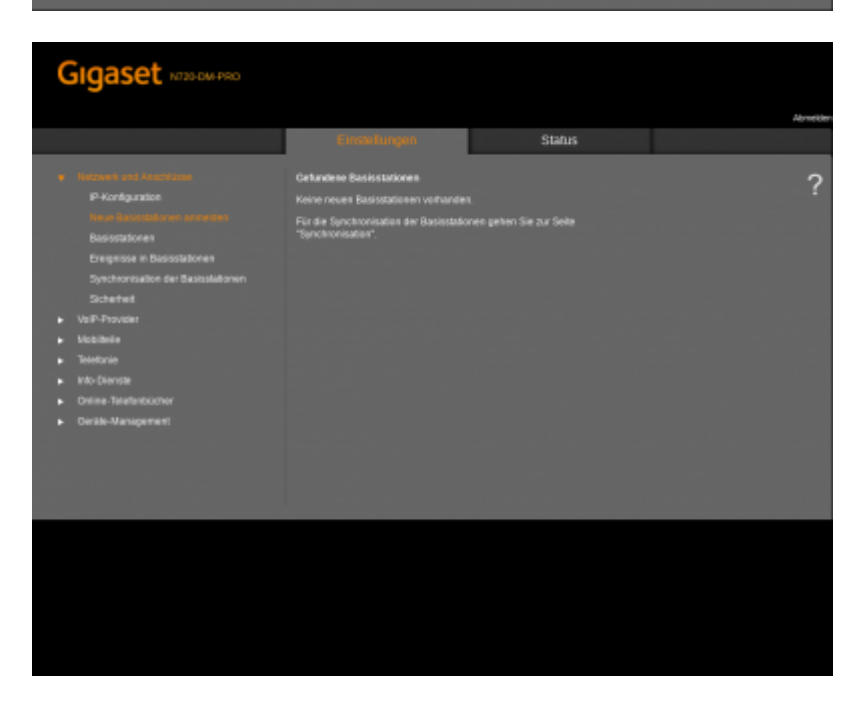

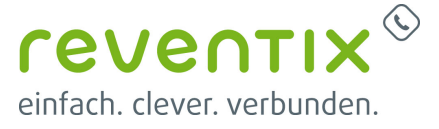

# 2. Konfiguration der ersten VolP-Verbindung

Wählen Sie unter dem Reiter "VolP-Provider" die erste VolP-Provider Verbindung aus und klicken Sie auf "Bearbeiten".

Unter dem Abschnitt "Providerdaten herunterladen" finden Sie den Provider, hier geben Sie "reventix" ein. (Unter der Option "VoIP-Provider auswählen" sind wir leider noch nicht aufgelistet.)

Übernehmen Sie nun folgende Einstellungen:

- Domain: pbx.sipbase.de
- Proxy-Serveradresse: pbx.sipbase.de
- Proxy-Serverport: 5060
- Registration-Server: pbx.sipbase.de
- Registration-Serverport: 5060
- Anmelde\_Refreshzeit: 600 sek.
- Allgemeine Netzwerkdaten Ihres VoIP-Providers
- STUN benutzen: "Nein"
- NAT-Refreshzeit 60 sek
- Outbound-Proxymodus: Automatisch
- Outbound-Proxyport: 5060
- Netzwerkprotokoll: nur UDP

| Gigaset NTZD-DM/PRO                                                                                          |                                              |                                          |                          |
|----------------------------------------------------------------------------------------------------|----------------------------------------------|------------------------------------------|--------------------------|
|                                                                                                    | Enseluges                                    | Status                                   | Abredder                 |
| Netwerk und Anschlusse                                                                                       | Liete der Vol <sup>p</sup> -Provider<br>Name | Domain                                   | ?                        |
| <ul> <li>Telebose</li> <li>Inth-Overda</li> <li>Online-Teleborbistner</li> <li>Oerlite Maragement</li> </ul> |                                              |                                          | Bearbeiten<br>Bearbeiten |
|                                                                                                    |                                              |                                          | Bearbeiten<br>Bearbeiten |
|                                                                                                    | 5. #5<br>6. #6<br>7. 67                      | Nicht konfiguriert<br>Nicht konfiguriert | Bearbeiten<br>Bearbeiten |
|                                                                                                    |                                              | Nicht konfiguriert<br>Nicht konfiguriert | Bearbeiten               |
|                                                                                                    |                                              |                                          | Bearbeiten               |
|                                                                                                    |                                              |                                          |                          |

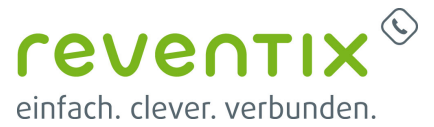

|                   | Finalidinagea                                                       | Status                                            |
|-------------------|---------------------------------------------------------------------|---------------------------------------------------|
|                   | VolP-Provider 1                                                     | ?                                                 |
|                   | Providerdaten heranterladen<br>Provider<br>Profilversion            | INVERSA                                           |
| Gesite-Management |                                                                     | VolP-Provider auswählen                           |
|                   | Aligemeine Annekiedaten ihres Vol<br>Domain<br>Prosy-Serveradivesse | P-Providers<br>pite spitase de<br>pite spitase de |
|                   |                                                                     | 3060<br>ptrospease de                             |
|                   | Registration-Serverport<br>Anmelde-Refeatuaet                       | 5080<br>600 Sek.                                  |
|                   | Aligenseine Netzwerksisten ihres Vo                                 | P-Providens                                       |
|                   |                                                                     | e Ja o Nen                                        |
|                   | STUN-Serveport                                                      | 3478<br>240 544                                   |
|                   |                                                                     | 60 Sek                                            |
|                   |                                                                     | e Immer o Automatisch e Nie                       |
|                   |                                                                     | 5060                                              |
|                   | Netzwerkprotokoli<br>Protokali ausetählen                           | ● Auberalisch ● nur UCP ● nur TCP                 |
|                   |                                                                     | Sichers Abbrechen Löschen                         |

Öffnen Sie nun "Netzwerke und Anschlüsse" und wählen sie dann die Option "Neue Basisstation" aus. Vergleichen Sie die gefundene MAC-Adresse mit der Ihrer Basisstation. (Falls der DECT-Manager kein weiteres Gerät finden kann, kontrollieren Sie ob Ihre Basisstation korrekt angeschlossen ist.) Ist alles korrekt, klicken Sie auf "Anmeldung bestätigen"

Geben Sie nun, wenn gewünscht, Ihrer Basisstaion einen Namen. Dies können Sie unter "Eigene Daten der Basisstation", "Name/Aufstellort". Selektieren Sie "Automatisch beziehen" unter dem Reiter "IP-Adresstyp" aus. Sichern Sie jetzt Ihre Einstellungen.

Wählen Sie unter "Basisstationen" Ihre Basistation aus und klicken Sie "Details". Starten Sie nun Ihre Basisstation neu, durch die Option "Basisstation neu starten".

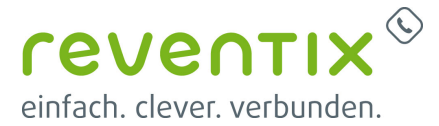

| C | Sigaset NORD-DM-PRO                                                                                                    |                                                                                                    |                                            |                                             |                        | Alcostile |
|---|----------------------------------------------------------------------------------------------------|----------------------------------------------------------------------------------------------------|--------------------------------------------|---------------------------------------------|------------------------|-----------|
|   |                                                                                                    | Einselunge                                                                                         | fy                                         | Status                                      |                        |           |
| • | Menson and America<br>P-Konguration<br>Basisstationen<br>Synchronisation der Basisstationen<br>Synchronisation der Basisstationen<br>Synchronisation der Basisstationen<br>Synchronisation der Basisstationen<br>Networke<br>Networke<br>Derlehmeterholtscher<br>Gerahl-Management | Cehanine Basissiation<br>Aoire neues Basistation<br>Fin die Synchronisation d<br>"Synchronisation" | en<br>en vofkanden<br>er Bosinstationen ge | ten Sie au Sele                             |                        | ?         |
|   |                                                                                                    |                                                                                                    |                                            |                                             |                        | 1         |
| 0 | Sigaset NO25-DM-PRO                                                                                                    |                                                                                                    |                                            |                                             |                        | Abreider  |
|   |                                                                                                    | Ensekunge                                                                                          | ti -                                       | Status                                      |                        |           |
|   |                                                                                                    | Verbundene Basisstation<br>Liste der verbundenen Ba<br>Synchronisationslever um                    | nen<br>isisstationen mit Rad<br># Status.  |                                             |                        | ?         |
|   |                                                                                                    | Basinstation IPM<br>Rasinstation 1 82                                                              | Chother Spinch.<br>1 1                     | Lavet Status<br>Adiv and<br>synctrainisiert | Akthieren<br>15 Detail |           |
|   |                                                                                                    |                                                                                                    |                                            | chern Abbrechen                             |                        |           |
|   |                                                                                                    |                                                                                                    |                                            |                                             |                        |           |

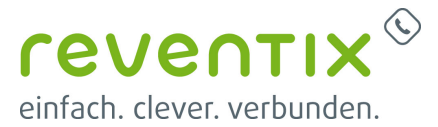

| Gigaset MIZEOM PRO                                                                                                    |                                                                                                    |                                                                                                    |       |
|----------------------------------------------------------------------------------------------------|----------------------------------------------------------------------------------------------------|----------------------------------------------------------------------------------------------------|-------|
|                                                                                                    | Enstellargen                                                                                                    | Status                                                                                                    | Abree |
| <ul> <li>International Activity of Activity of Activit</li></ul> | Eigene Dates der Basisstaten<br>Name i Aufbaltoti<br>Chutter<br>Stehe<br>IP-Adresskyp<br>DECT-Mocket 1<br>MAC-Adresse<br>IP-Adresse<br>RFPI - PARI + RPN (bec)<br>RTP-Portbereich<br>Aubuele Finnware Version<br>DECT-Mocket 2<br>MAC-Adresse<br>IP-Adresse<br>IP-Adresse<br>RFPI - BARI + RPN (bec) | Constitution 1      Constitution 1      Adde and synchronicaled      Adde and synchronicaled      Constitution 2000 (0000)      Constitution 2000 (0000)      Constitution 2000 (0000 | \$    |
|                                                                                                    | ATP-PortBenoch<br>Antuelle Firmware Adrison<br>Basisshifen adhveren                                                                                                    | 6336 -5006<br>71 111 93 993 99<br>0 34 • filen<br>Basisstation Rechen<br>Basisstation neu starten                                                                                                    |       |

# 3. Mobilteile

Klicken Sie den Reiter "Mobilteile" an, dadurch öffnet sich die "Liste der angemeldeten Mobilteile/Teilnehmer". Hier erhalten Sie Übersicht zu Ihren momentanen Mobilgeräten. Stellen Sie ein, ob sie eine zufällig generierte oder eine benutzerdefinierte Anmelde-PIN nutzen möchten um Ihre Mobilteile im Manager registrieren zu lassen ("Anmelde-PIN"). Ebenso welchen Namen Sie im Display zeigen lassen möchten. (Option: "Angezeigter Name im Idle-Display")

Um ein Mobilteil der Liste beizufügen, klicken Sie auf "Hinzufügen" bei "Neues Mobilteil mit eigenen Daten". In diesem Fenster geben Sie Ihre persönlichen Daten ein. So z.B.

- 1. "Anmeldename": 215-94912345 (Zusammengesetzt aus Nebenstelle Kundennummer ( zu finden auf login.sipbase.de))
- 2. "Anmeldepasswort": ( zu finden auf login.sipbase.de)
- 3. "Benutzername": 215- 94912345 (Der Benutzername ist der selbe wie der Anmeldename)
- 4. "Angezeigter Name": 215

Wählen Sie unter den verfügbaren VoIP-Providern "reventix" aus. Beginnen Sie nun mit der Registrierung Ihres Handgerätes, durch anwählen der Option "Anmeldung starten". Öffnen Sie das "Menü" in Ihrem Handteil. Wählen Sie sich durch zu den "Settings" durch und selektieren Sie die Option "Registration". Starten Sie die Registration mit "Register Handset" und geben Sie die PIN für

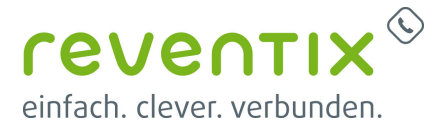

die Anmeldung Ihres Mobilteils an.

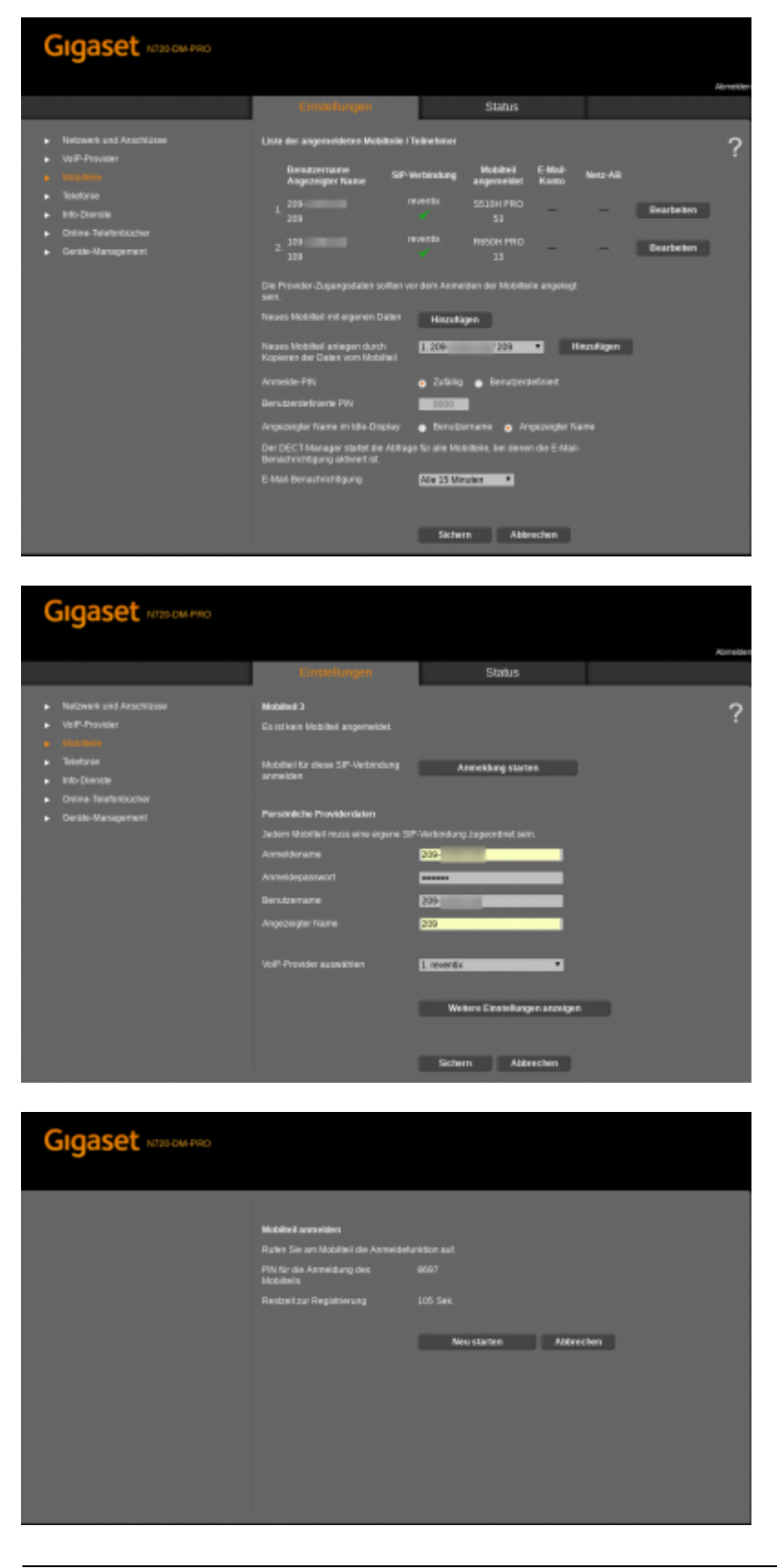

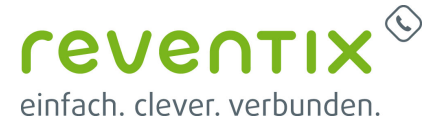

Selektieren Sie den Reiter "Telefonie" und klicken Sie auf die Option "Weitere VolP-Einstellungen". Wenn Sie möchten können Sie die Option G.722-Codec aktivieren, dies führt zur Verbesserung der Sprachqualität, jedoch ebenso zur halbierung der verfügbaren Sprachkanäle).Deaktivieren Sie die Option G.729-Codec, dieser Codec wird von uns nicht unterstützt.

| Gigaset NT20-OM-PRO                                                                               |                                                                                              |                                                                                                |             |
|---------------------------------------------------------------------------------------------------|----------------------------------------------------------------------------------------------|------------------------------------------------------------------------------------------------|-------------|
|                                                                                                   | Einstekingen                                                                                 | Status                                                                                         | Alt maid or |
| <ul> <li>Netzwerk und Anschlüsse</li> <li>Voll<sup>a</sup>-Provider</li> <li>Mobilixie</li> </ul> | MFV in VoiP-Verbindungen<br>Automataches Aushandeln der<br>MPV-Deetsagung                    | ⊕ Ja. ● Nom                                                                                    | ?           |
|                                                                                                   | G.722-Codeo<br>Beim Advieren oder Dealthieren de<br>petrantet Verbindungen zu Mobilieler     | s G. 722-Codec wird das System neu<br>werden unterbrichen.                                     |             |
| Info Creste     Online Technolocher     Gerläe-Management                                         | Bretband-Obertragung für Codec<br>G. 722 Altivieren<br>Pro Basisstation sind maximal 4 Brett | o Ja o Nom<br>band-Gespräche möglich.                                                          |             |
|                                                                                                   | G.729-Codec<br>Annex 8 kir Codec G.729 aktiviteren                                           | ● Ja ● Nem                                                                                     |             |
|                                                                                                   | H-Taste benutzen, um die<br>Gesprächtnemnitikung mit dem S2*-<br>Protokoll zu starten        | g Ja. 💿 Neim                                                                                   |             |
|                                                                                                   | Anruf übergeben durch Auflegen<br>Sie können die Auswehl der Zieladres                       | <ul> <li>Ja.          Nein     </li> <li>Ise im SIP-Protokol festlegen     </li> </ul>         |             |
|                                                                                                   | Zieladresse automatisch ermitteln<br>Mateurs zum Transfer, Ziel                              | <ul> <li>Ja.          <ul> <li>Nein</li> <li>Die Mehrung und Wirtigkung</li> </ul> </li> </ul> |             |
|                                                                                                   | Hasteri 2007 I Dansher-Oler                                                                  | Für direkte Weberleitung                                                                       |             |
|                                                                                                   | R-Taste (Hook Flash)                                                                         |                                                                                                |             |
|                                                                                                   | Die Einstellungen der R-Taste sind ge<br>Rufweiterleitung benutzt wird.                      |                                                                                                |             |
|                                                                                                   | Listen Parts für VolP-Verbindunge                                                            |                                                                                                |             |
|                                                                                                   | Zutilige SIP-Ports benutzen<br>SIP-Port                                                      | • Ja • Nein<br>5060 • 6000                                                                     |             |
|                                                                                                   |                                                                                              | 5304                                                                                           |             |
|                                                                                                   | Maximaler Wet für genutzte RTP-<br>Ports                                                     |                                                                                                |             |
|                                                                                                   |                                                                                              | Sichern Abbrechen                                                                              |             |
|                                                                                                   |                                                                                              |                                                                                                |             |
| Gigaset NT251 OM PRO                                                                              |                                                                                              |                                                                                                | Admenders   |
|                                                                                                   | Data:Jurgar                                                                                  | Status                                                                                         |             |
|                                                                                                   | Info-Dienste<br>Das Nobilteli kann Informationen von                                         |                                                                                                | ?           |
| Notitele     Telefonie                                                                            |                                                                                              | Kundenspezifischer Info Dienst                                                                 |             |
|                                                                                                   |                                                                                              | <ul> <li>via Orgasiet.net</li> <li>via PEX-Manager</li> </ul>                                  |             |
| <ul> <li>Geräte-Management</li> </ul>                                                             | Einstellungen für den kundenspez                                                             | ifischen RAP Info-Dienst                                                                       |             |
|                                                                                                   |                                                                                              |                                                                                                |             |
|                                                                                                   | Passwort                                                                                     |                                                                                                |             |
|                                                                                                   | Einstellungen für den PBX-Manage                                                             |                                                                                                |             |
|                                                                                                   | Serveradresse für PEX-Manager-<br>Menu                                                       |                                                                                                |             |
|                                                                                                   |                                                                                              |                                                                                                |             |
|                                                                                                   |                                                                                              |                                                                                                |             |

Sichers Abbrechen

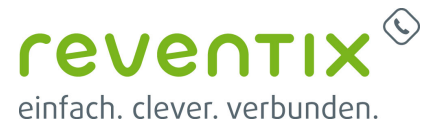

|                       |                                                                                                    | Status                                                                                                    |
|-----------------------|----------------------------------------------------------------------------------------------------|----------------------------------------------------------------------------------------------------|
|                       |                                                                                                    |                                                                                                    |
| Network und Arbonusse | Einstellungen für Finnware Update                                                                                                    | und Downgrade ?                                                                                                    |
| Michilede             |                                                                                                    |                                                                                                    |
| Teleboar              | Aktuelle Firmwareversion des<br>DECT-Managers                                                                                                    |                                                                                                    |
| Information           | Car Firmana, Status dar Basisstation                                                                                                    | an wird auf dar Statussalia anvaraim                                                                                                    |
| Online-Telefontiucher | Calenderow                                                                                                    | to the sound set lies of a                                                                                                    |
|                       |                                                                                                    | prese productive set of                                                                                                    |
| Datum and Uhrzeit     | Northgunationaldatel (UML)                                                                                                    |                                                                                                    |
| Lokale Einstellungen  | Update-Strategie für Basisstationen                                                                                                    | <ul> <li>Sirutan</li></ul>                                                                                                    |
| Sonatiges             |                                                                                                    | Sichem Abbreches                                                                                                    |
| Enstellungen sichern  |                                                                                                    |                                                                                                    |
|                       | Aktualisierungsschutz                                                                                                    |                                                                                                    |
|                       |                                                                                                    | Unbeitanis                                                                                                    |
|                       |                                                                                                    |                                                                                                    |
|                       | Pirmware-Update oder -Downgrade                                                                                                    | rataten                                                                                                    |
|                       | Verfügbare Firmwareversion für den<br>DECT Manager                                                                                                    | Daten werden angefordert                                                                                                    |
|                       | Update-Zeltpunkt                                                                                                    | 😝 Sofurt 🐞 Spilter                                                                                                    |
|                       |                                                                                                    | 27 21 21 Vin.                                                                                                    |
|                       | Cature                                                                                                    | INTERNAL AND INCOMENDATION OF THE OWNER OF THE OWNER OF THE OWNER OF THE OWNER OF THE OWNER OF THE OWNER OF THE OWNER OF THE OWNER OF THE OWNER OF THE OWNER OF THE OWNER OF THE OWNER OF THE OWNER OF THE OWNER OF THE OWNER OF THE OWNER OF THE OWNER OWNER OF THE OWNER OWNER OWNER OWNER OWNER OWNER OWNER OWNER OWNER OWNER OWNER OWNER OWNER OWNER OWNER OWNER OWNER OWNER OWNER OWNER OWNER OWNER OWNER OWNER OWNER OWNER OWNER OWNER OWNER OWNER OWNER OWNER OWNER OWNER OWNER OWNER OWNER OWNER OWNER OWNER OWNER OWNER OWNER OWNER OWNER OWNER |
|                       |                                                                                                    |                                                                                                    |
|                       | Wenn die Pitriware-Actualiserung ge-<br>Uberprüfung durch, od die Vorwaussetz<br>der Pitriware gegeben sind. Dier Dow-<br>Rückmetkung, Weitrend des Dow-hos<br>das Mosiliel die Verbindung zur Sasis<br>zu erkennen, dass sist Mobiliel wede | sameta wir, führt das Gwist zunischat eine<br>Ingen für einen erfolgerichen Domerhald<br>Indel selber erfolge sämn ohne<br>Ond Arbauleen ungegenzessens weitett<br>Eine erfolgereihe Ausubten ung di Jahran<br>die betrichnung zur Bauts durtmittel.                                                                                                    |
|                       |                                                                                                    |                                                                                                    |
|                       | Sie können die Firmware auf die Versi-<br>zurlicksetzen.                                                                                                    |                                                                                                    |
|                       | Vorherige DECT-Manager-Version                                                                                                    | Daten werden angefordert                                                                                                    |
|                       |                                                                                                    |                                                                                                    |
|                       | Sie können die Firmware auf die Auslik<br>gehen alle Thre persönlichen Einstellun                                                                                                    | rterungs version zurück setzen. Dabei<br>gen verturen.                                                                                                    |
|                       |                                                                                                    |                                                                                                    |
|                       |                                                                                                    |                                                                                                    |
|                       |                                                                                                    |                                                                                                    |
|                       |                                                                                                    |                                                                                                    |
|                       |                                                                                                    |                                                                                                    |

# 4. Links / Quellen / Referenzen

- Homepage der reventix GmbH: https://www.reventix.de
- Kundenportal der reventix GmbH: https://login.sipbase.de
- Homepage Gigaset: https://www.gigaset.com/

#### gigaset, endgeräte

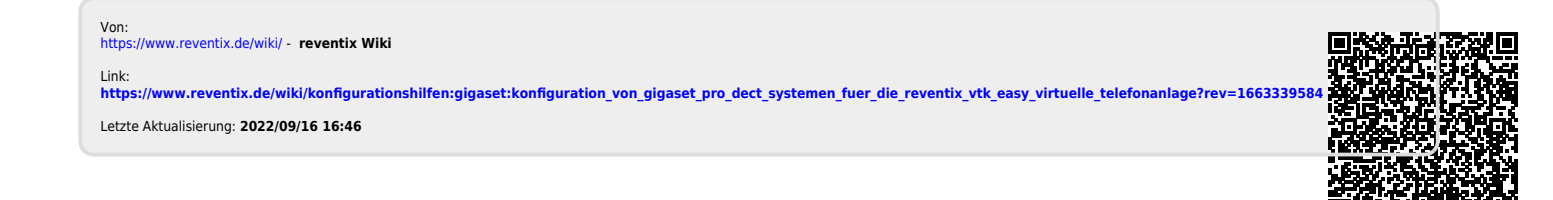